### **ISTITUTO D'ISTRUZIONE SUPERIORE** "A. M. MAFFUCCI"

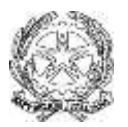

con sezioni associate

Istituto Tecnico Agrario - Istituto Tecnico Economico - Liceo Artistico - Liceo Scientifico Via Paludi di Pittoli - 83045 CALITRI (AV) Presidenza 0827 1949121 - Fax 0827 1949122 20827 1949123-124 DSGA 0827 1949128 Cod. Fiscale 82000690642 - Cod. Scuola AVIS008001 Email :avis008001@istruzione.it - pec:avis008001@pec.istruzione.it - sito web:www.istitutosuperioremaffucci.edu.it

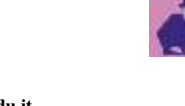

**CIRCOLARE N. 11** 

ISTITUTO D'ISTRUZIONE SUPERIORE - "A.M.MAFFUCCI"-CALITRI Prot. 0004798 del 14/10/2022 VI (Uscita) Alle famiglie degli alunni Al registro elettronico Al sito web Al D.S.G.A.

### OGGETTO: QUOTA CONTRIBUTO VOLONTARIO A. S. 2022-2023

### Gentili genitori,

si forniscono alcune informazioni in merito al versamento alla scuola del contributo volontario:

la quota *Contributo Volontario* copre le spese sostenute per l'<u>Arricchimento dell'Offerta</u>
<u>Formativa</u> a favore degli alunni e nello specifico:

per migliorare la qualità dell'azione didattica con attività di arricchimento e l'acquisto dei <u>materiali didattici</u>. Il totale dei contributi versati dalle famiglie è inserito nel bilancio della scuola (Programma Annuale) ed ogni anno, a consuntivo, viene rendicontato dettagliatamente ed approvato dai Revisori dei Conti.

### Il Consiglio d'Istituto (con delibera n.4 del 05/09/2022) ha deliberato di richiedere alle famiglie, quale erogazione liberale in favore dell'istituzione scolastica, per l'a.s. 2022/2023 un contributo volontario di € 30,00 ad alunno.

Per effettuare il versamento del contributo volontario seguire le indicazioni nella guida allegata.

Il pagamento dovrà avvenire a partire dal 31 ottobre 2022 e preferibilmente, entro il 30 novembre 2022

#### tramite PagoPa.

Si ricorda che la quota del contributo è **detraibile fiscalmente**, in base all'art. 15, co. 1, lettera e-bis del Testo Unico delleImposte sui Redditi (T.U.I.R.) n. 917/1986.

Certo della vostra sensibilità e della vostra collaborazione, Vi porgo cordiali saluti.

Il Dirigente Scolastico Dott. Deborah De Meo Firma autografa sostituita a mezzo stampa ai sensi dell'art. 3, comma 2, del D.Lgs. 39/93

Il servizio di pagamento dei contributi scolastici è integrato all'interno di Scuolanext – Famiglia. Il genitore dovrà accedere al solito link utilizzato per verificare ad esempio le valutazioni e le assenze del registro elettronico

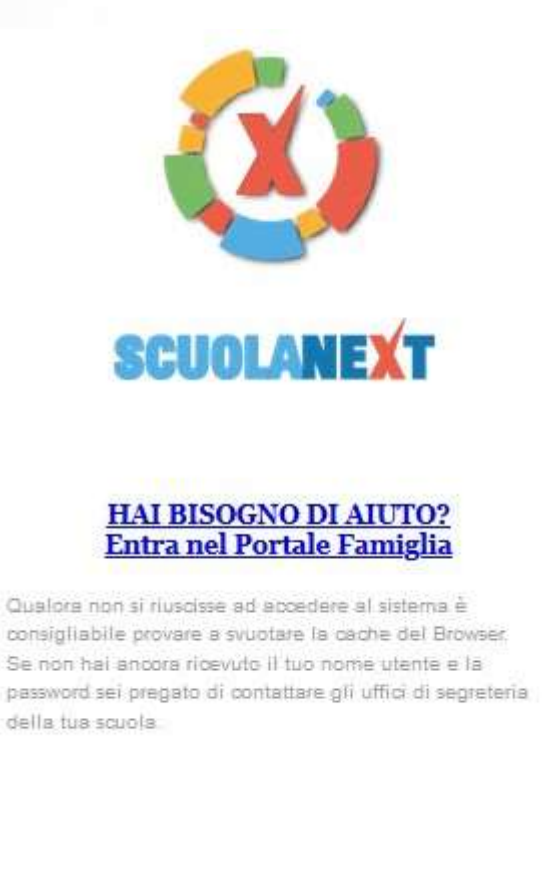

### Area riservata alle famiglie

Benvenuti nell'area di ScuolaNext riservata alle famiglie. Potrai visualizzare le informazioni relative ai voti, alle assenze, ai messaggi indirizzati alle famiglie e tanto altro.

Codice Scuola (per esempio xx12345)

TOIC8AV005

Utente

Password (rispettare maiuscoli e minuscoli)

Guida

Entra

Password dimenticata?

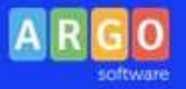

ARGO software

Una volta eseguito l'accesso all'area riservata del genitore, il dettaglio dei contributi è richiamabile tramite il menù dei Servizi dell'Alunno, icona Contributi

| ARGO             | CUOLANEXT                                                               |                                                                           |                                                      |
|------------------|-------------------------------------------------------------------------|---------------------------------------------------------------------------|------------------------------------------------------|
| Servizi Alunno 🕒 | Alunno: BE                                                              | RO 🔔                                                                      |                                                      |
|                  | Classe: 5A C<br>Informiamo gli utenti che<br>Il codice scuola da utili: | ALE.<br>è è adesso scaricabile la nuova a<br>zzare per accedere all'app è | (ITGT) 🔄<br>opp per dispositivi mob<br>utente e pass |
|                  |                                                                         |                                                                           |                                                      |
| 6,1              |                                                                         |                                                                           |                                                      |

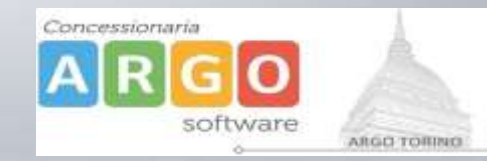

Selezionata la procedura si accede al dettaglio tasse alunno dove verranno visualizzati i contributi a carico del figlio. (gestione dei pagamenti)

| Tasse Alunno                           |                 |            |      |          |          |                               |                                                                                                    |                                                                                                    |            |                             |                                  |                                      |
|----------------------------------------|-----------------|------------|------|----------|----------|-------------------------------|----------------------------------------------------------------------------------------------------|----------------------------------------------------------------------------------------------------|------------|-----------------------------|----------------------------------|--------------------------------------|
| LICEO SCIENTIFICO STATALE              |                 |            |      |          |          |                               |                                                                                                    |                                                                                                    |            |                             |                                  |                                      |
| Tassa                                  | IUV             | Imp. Tassa | Rata | Imp.Rata | Scadenza | Pagabile<br>oltre<br>scadenza | Modalità di<br>pagamento<br>consentite                                                                                                    | Stato Pagamento                                                                                                    | Imp.Pagato | Data<br>pagamento<br>online | Avviso di<br>Pagamento           | Ricevuta<br>Telematica               |
| MMATRICOLAZIONE                        | 197100000011606 | 1,30       | 1    | 1,30     |          | I                             | Pagamento immediato (on-<br>line) o tramite stampa<br>dell'avviso di pagamento<br>(pagamento presso un<br>Prestatore di Servizi di<br>Pagamento in un momento<br>successivo) | Versamento an <mark>nullato d</mark> a<br>WISP.                                                                                                    |            | 17/11/2019                  |                                  | Scarica ricevuta n<br>19710000001160 |
| <sup>2</sup> artecipazione a gita<br>I | 197100000011707 | 12,00      | 1    | 12,00    |          |                               | Pagamento immediato (on-<br>line) o tramite stampa<br>dell'avviso di pagamento<br>(pagamento presso un<br>Prestatore di Servizi di<br>Pagamento in un momento<br>successivo) | L'avviso di pagamento e'<br>stato correttamente<br>generato ed è scaricabile<br>mediante il link 'Scarica<br>avviso' presente nella<br>colonna 'Avviso di<br>Pagamento'. Si attende<br>esecuzione del pagamento<br>presso un PSP abilitato.<br>Premere il pulsante<br>'Consulta elenco PSP' per<br>visualiazzare elenco<br>completo dei PSP abilitati. |            |                             | Scarica avviso<br>Elimina avviso |                                      |
|                                        |                 |            |      |          |          |                               | Pagamento immediato (on-<br>line) o tramite stampa<br>dell'avviso di pagamento                                                                                               |                                                                                                    |            |                             |                                  | _                                    |

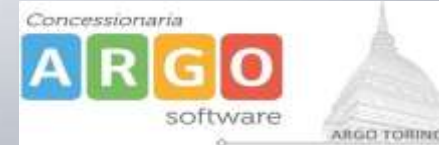

Nella barra in fondo all'elenco contributi, sono presenti i pulsante funzione

| Istruzioni Consulta elenco PSP (per Avviso di Pagamento) Aggiorna stato pagamenti Richiedi avviso di pagamento Paga subito | Istruzioni | Consulta elenco PSP (per Avviso di Pagamento) | Aggiorna stato pagamenti | Richiedi avviso di pagamento | Paga subito |
|----------------------------------------------------------------------------------------------------|------------|-----------------------------------------------|--------------------------|------------------------------|-------------|
|----------------------------------------------------------------------------------------------------|------------|-----------------------------------------------|--------------------------|------------------------------|-------------|

Istruzioni: l'utente potrà scaricare una guida all'utilizzo del servizio

**Consulta elenco PSP ( per Avviso di Pagamento ):** l'utente verrà indirizzato su una pagina web con l'elenco dei PSP presso cui è possibile pagare in un momento successivo utilizzando la stampa dell'avviso di pagamento

Aggiorna stato pagamenti: serve ad aggiornare la pagina nel caso in cui sia stata utilizzata la funzione "Paga subito" e nella finestra non compaia ancora la RT Ricevuta Telematica

### PRESTATORI DI SERVIZI DI PAGAMENTO (PSP)

- agenzie della banca
- home banking
- punti vendita SISAL, LOTTOMATICA
- Uffici Postali

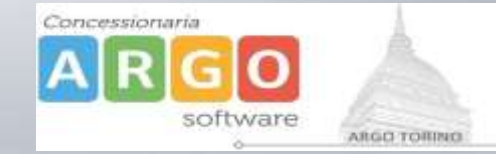

Cliccando sul pulsante di avvio del pagamento immediato, viene visualizzato un elenco delle tasse pagabili immediatamente. Si fa presente che è possibile procedere con un pagamento *cumulativo*, scegliendo fino ad un massimo di cinque elementi, purché associati allo stesso servizio (stesso IBAN), e in questo modo si risparmierà sul costo della commissione. Inoltre, nella schermata principale il genitore può visualizzare la situazione debitoria di tutti i figli presenti nella istituzione scolastica (è sufficiente mettere la spunta sulla specifica casella *mostra le tasse di tutti i figli*, presente in basso a destra sulla schermata).

| e da pagare       |                                                      |                                                                                                    |                                                                                                    |                                                                                                    |                                                                                                    |                                                                                                    |                                                                                                    |
|-------------------|------------------------------------------------------|----------------------------------------------------------------------------------------------------|----------------------------------------------------------------------------------------------------|----------------------------------------------------------------------------------------------------|----------------------------------------------------------------------------------------------------|----------------------------------------------------------------------------------------------------|----------------------------------------------------------------------------------------------------|
| Attenzione: selez | tionare tasse emesse dallo stesso Er                 | nte Creditore. Non è possibile pa                                                                                            | agare più di o                                                                                                    | cinque tasse c                                                                                                    | ontempor                                                                                                    | anamente.                                                                                                    |                                                                                                    |
|                   | Tassa                                                | Ente creditore                                                                                                    |                                                                                                    | Imp.Tassa                                                                                                    | Rata                                                                                                    | Imp.Rata                                                                                                    | Scadenza                                                                                                    |
| 0                 | IMMATRICOLAZIONE                                     | Scuola .                                                                                                    | J.                                                                                                    | 1.30                                                                                                    | 1                                                                                                    | 1,30                                                                                                    |                                                                                                    |
| 0                 | Tassa 2                                              | Scuola 1.                                                                                                    |                                                                                                    | 0.20                                                                                                    | 1                                                                                                    | 0,20                                                                                                    | 06/05/2018                                                                                                    |
| 0                 | Contributo altre spese                               | Scuola 1                                                                                                    |                                                                                                    | 27.00                                                                                                    | 1                                                                                                    | 27,00                                                                                                    | 09/09/2018                                                                                                    |
|                   | e da pagare<br>Attenzione: selez<br>O<br>O<br>O<br>O | Attenzione: selezionare tasse emesse dallo stesso Er<br>Tassa<br>O IMMATRICOLAZIONE<br>O Tassa 2<br>O Contributo altre spese | Attenzione: selezionare tasse emesse dallo stesso Ente Creditore. Non è possibile para dallo stesso Ente Creditore. Non è possibile para dallo stesso Ente Creditore.     Attenzione: selezionare tasse emesse dallo stesso Ente Creditore. Non è possibile para dallo stesso Ente Creditore.   Ente creditore     O   IMMATRICOLAZIONE   Scuola .     O   Tassa 2   Scuola .     O   Contributo altre spese   Scuola . | Attenzione: selezionare tasse emesse dallo stesso Ente Creditore. Non è possibile pagare più di originare dallo stesso Ente Creditore. Non è possibile pagare più di originare dallo stesso Ente Creditore. Non è possibile pagare dallo stesso Ente Creditore. Non è possibile pagare dallo stesso Ente Creditore. Non è possibile pagare dallo stesso Ente Creditore. Non è possibile pagare dallo stesso Ente Creditore. Non è possibile pagare dallo stesso Ente Creditore. Non è possibile pagare dallo stesso Ente Creditore. Non è possibile pagare dallo stesso Ente Creditore. Non è possibile pagare dallo stesso Ente Creditore. Non è possibile pagare dallo stesso Ente Creditore. Non è possibile pagare dallo stesso Ente Creditore. Non è possibile pagare dallo stesso Ente Creditore. Non è possibile pagare dallo stesso Ente Creditore. Non è possibile pagare dallo stesso Ente Creditore. Non è possibile pag | Attenzione: selezionare tasse emesse dallo stesso Ente Creditore. Non è possibile pagare più di cinque tasse colspan="2">Imp.Tassa     Attenzione: selezionare tasse emesse dallo stesso Ente Creditore. Non è possibile pagare più di cinque tasse colspan="2">Imp.Tassa     Imp.Tassa   Ente creditore   Imp.Tassa     0   IMMATRICOLAZIONE   Scuola .   1.30     0   Tassa 2   Scuola .   0.20     0   Contributo altre spese   Scuola .   27.00 | Attenzione: selezionare tasse emesse dallo stesso Ente Creditore. Non è possibile pagare più di cinque tasse contempor     Attenzione: selezionare tasse emesse dallo stesso Ente Creditore. Non è possibile pagare più di cinque tasse contempor     Tassa   Ente creditore   Imp.Tassa   Rata     O   IMMATRICOLAZIONE   Scuola .   1.30   1     O   Tassa 2   Scuola .   0.20   1     O   Contributo altre spese   Scuola .   27.00   1 | Tassa emesse dallo stesso Ente Creditore. Non è possibile pagare più di cinque tasse contemporamente.     Tassa   Ente creditore   Imp.Tassa   Rata   Imp.Rata     O   IMMATRICOLAZIONE   Scuola .   1.30   1   1,30     O   Tassa 2   Scuola .   0.20   1   0,20     O   Contributo altre spese   Scuola .   27.00   1   27,00 |

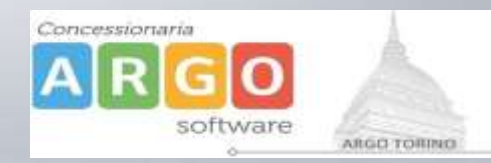

# Effettuata la scelta, si accederà ad una funzione di pagamento immediato, sulla piattaforma pagoPA.

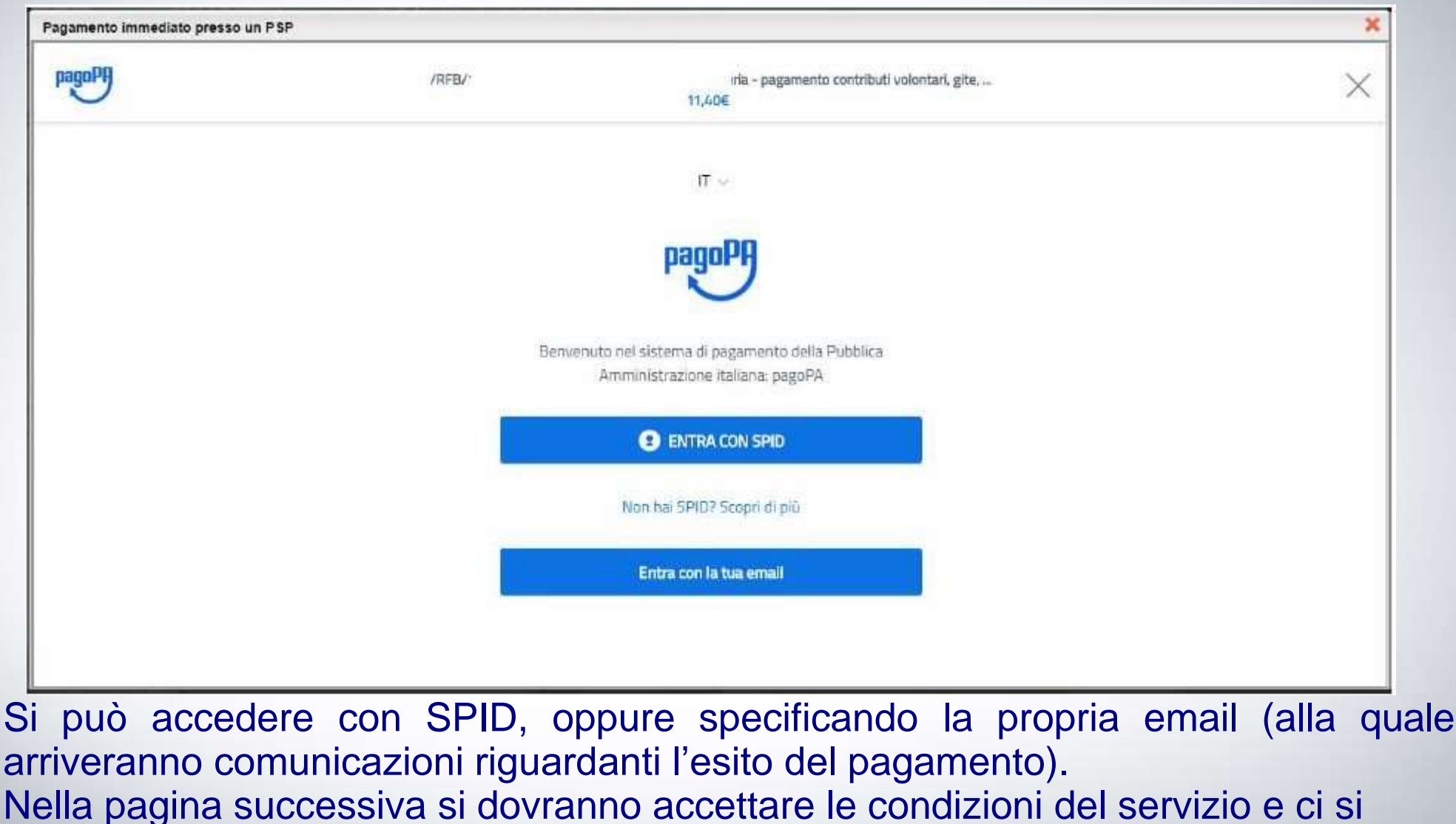

potrà, eventualmente, registrare presso pagoPA. (si può comunque proseguire anche senza la registrazione)

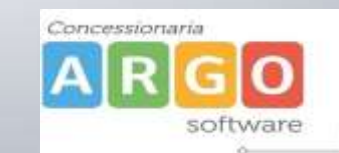

ARGO TORINO

Una volta eseguito l'accesso al sistema pagoPA, un Wizard consentirà di scegliere la modalità di pagamento desiderata

|   | Come vuoi pagare?         |
|---|---------------------------|
| - | Carta di credito/debito   |
| 童 | Conto corrente            |
|   | Altri metodi di pagamento |
|   |                           |

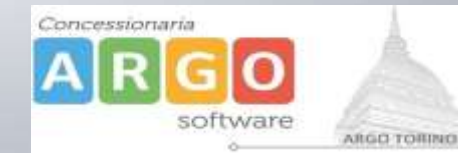

In base alla modalità di pagamento selezionata, pagoPA fornirà elenco dei PSP disponibili per effettuare il versamento

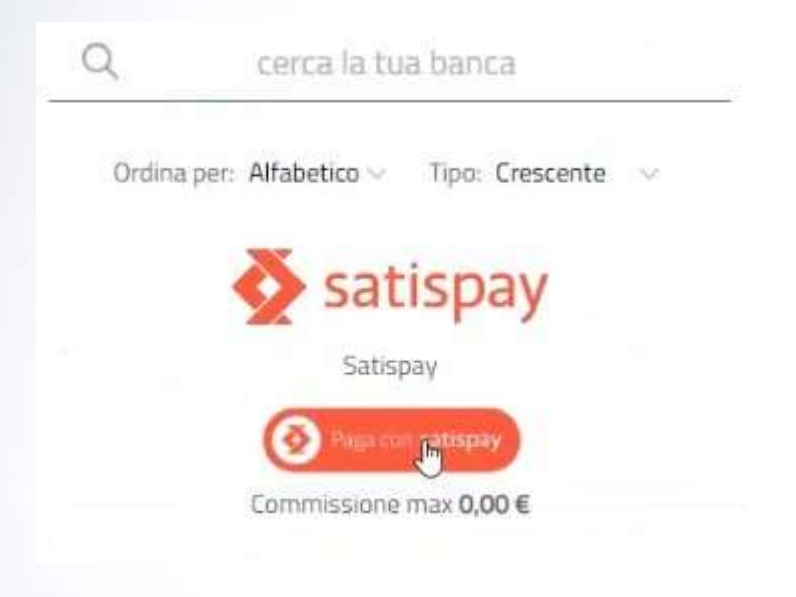

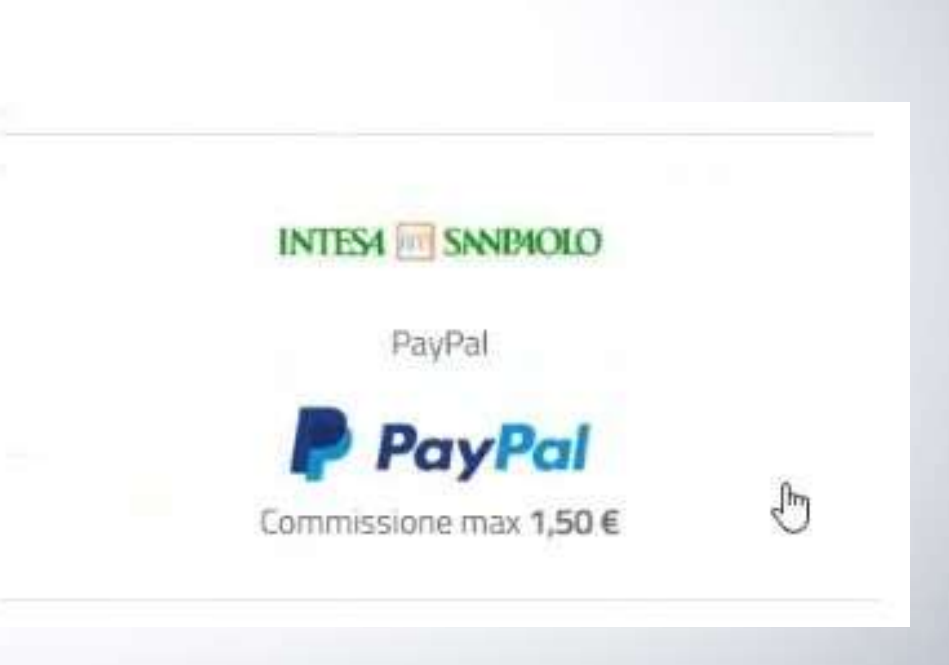

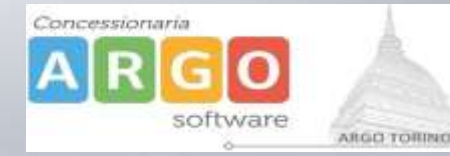

Una volta portato a termine il pagamento, nel riepilogo tasse alunno nell'ultima colonna denominata "Ricevuta Telematica", comparirà la scritta "Scarica ricevuta numero xxxxxxx"

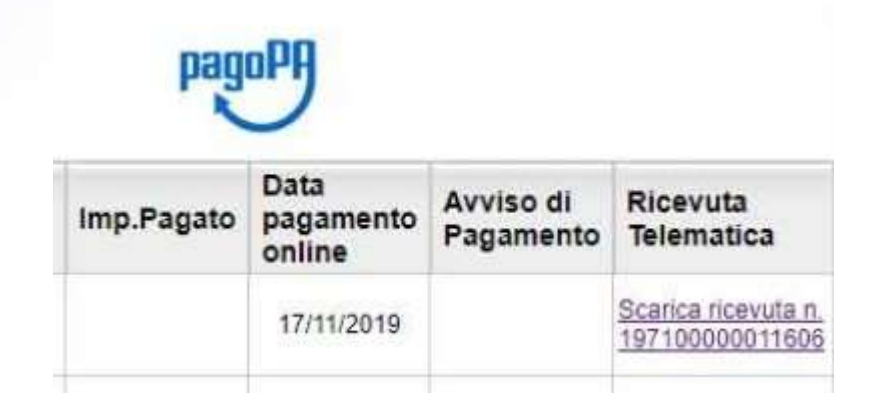

Cliccando sul link, verrà scaricata la "Ricevuta Telematica" come questa di esempio.

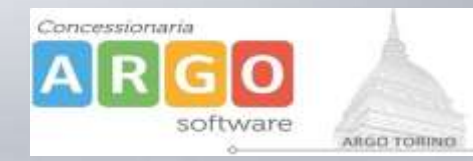

### **Pagamento differito**

Cliccando sul pulsante di richiesta dell'avviso di pagamento, il programma produce un documento contenente tutte le informazioni necessarie per poter effettuare il versamento in una fase successiva, presso una ricevitoria (Sisal, Banca5, ...), o uno sportello bancario, oppure comodamente da casa, attraverso i servizi di pagamento online della propria banca (è sufficiente fare riferimento al *codice avviso* riportato nel documento).

Richiedi avviso di pagamento

Il documento generato (Avviso di Pagamento) può essere scaricato attraverso l'apposito link e stampato.

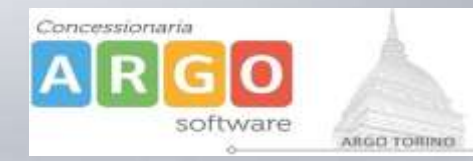

### **Pagamento differito**

Il link rimane attivo finché non viene effettuato il versamento, se dovesse subentrare la scadenza del titolo, ovviamente l'avviso non sarà più scaricabile né, comunque, sarà possibile effettuare più il pagamento con un avviso stampato in precedenza.

| Partecipazione a gita<br>3 | 197100000011707 | 12,00 | 1 | 12,00 | Pagamento immediato (on-<br>line) o tramite stampa<br>dell'avviso di pagamento<br>(pagamento presso un<br>Prestatore di Servizi di<br>Pagamento in un momento<br>successivo) | L'avviso di pagamento e'<br>stato correttamente<br>generato ed è scaricabile<br>- mediante il link 'Scarica<br>avviso' presente nella<br>colonna 'Avviso di<br>Pagamento'. Si attende<br>esecuzione del pagamento<br>o presso un PSP abilitato.<br>Premere il pulsante<br>'Consulta elenco PSP' per<br>visualiazzare elenco<br>completo dei PSP abilitati. |  | <u>Scarica avviso</u><br>Elimina avviso |
|----------------------------|-----------------|-------|---|-------|----------------------------------------------------------------------------------------------------|----------------------------------------------------------------------------------------------------|--|-----------------------------------------|
|----------------------------|-----------------|-------|---|-------|----------------------------------------------------------------------------------------------------|----------------------------------------------------------------------------------------------------|--|-----------------------------------------|

L'avviso viene prodotto per singola tassa.

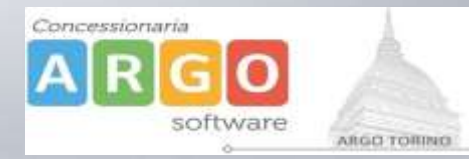